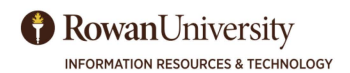

# Curriculum Review using OnBase

Information Resources and Technology Training & Instructional Support Rowan University 201 Mullica Hill Road Glassboro, NJ 08028-1701

irt.rowan.edu/services/training

irt-training@rowan.edu

For Assistance: support@rowan.edu 856-256-4400

Download the latest version of this document at irt.rowan.edu/services/training

Version 1.0 January 2019

## **Table of Contents**

- 4 Introduction
- 4 Access Curriculum Review
- 4 Accessing Curriculum Review Off Campus
- 5 Important Terms for Sponsors/Co-Sponsors
- 5 <u>Sponsor/Co-Sponsor Information</u>
- 5 Approver Information
- 6 Important Terms for Approvers
- 7 Approve/Return Proposals
- 8 Search for Proposals in OnBase
- 9 Find Proposals with Document Retrieval and Custom Query
- 10 <u>Workflow</u>
- 11 View Proposal Attachments and Downloads
- 12 <u>New Course Proposal Example</u>
- 15 Change to Existing Course Proposal Example
- 17 <u>New Degree / Program Proposal Example</u>
- 20 Changes to Existing Degree / Program Proposal Example
- 22 Accelerated Undergrad / Grad Dual Degree Proposal Example
- 25 Quasi Curricular Proposal Example

#### Learning Objectives

The learner will be able to:

- 1. Access Curriculum Review
- 2. Complete a Curriculum Review Proposal
- 3. Attach Documentation to a Proposal
- 4. Understand OnBase Terms
- 5. Approve and Return Proposals
- 6. Search for Proposals
- 7. Understand Workflow
- 8. View Proposal Attachments
- 9. View Proposal Examples for Six Total Proposal Types

#### 1.0 Version Control

| Version | Date       | Person     | Change          |
|---------|------------|------------|-----------------|
| 1.0     | 11/01/2018 | Erica King | New Application |
|         |            |            |                 |
|         |            |            |                 |
|         |            |            |                 |
|         |            |            |                 |
|         |            |            |                 |

© Copyright 2019, Rowan University, all rights reserved.

Microsoft is a registered trademark of Microsoft Corporation. Other brand and product names are trademarks or registered trademarks of their respective companies.

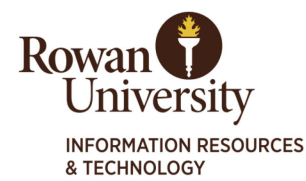

### Curriculum Review Reference Guide

**Training & Instructional Support** 

www.rowan.edu/irt-training

#### **Overview**

The University Senate and Office of the Provost are automating the curriculum submission process using an application called OnBase. OnBase provides a streamlined, paperless process that will automatically route proposals to the appropriate parties, allow users to keep track of revisions, and provide status updates with just a few keystrokes. The approval steps for proposals are the same, only the process has changed.

#### **Accessing Curriculum Review**

Sponsors/Co-Sponsors will submit their proposals through a form using an internet browser. Approvers will make decisions on the proposals through OnBase. Google Chrome is recommended for the best results, however, Curriculum Review is also supported by Internet Explorer 11.

To begin a new curriculum proposal as a Sponsor/Co-Sponsor, visit

#### https://go.rowan.edu/Curriculumreview

To review a proposal as an Approver, visit https://go.rowan.edu/onbase

To log in to the OnBase system to view proposals while away from campus you will be directed to the standard VPN view, if you have VPN access. If you do not have VPN access:

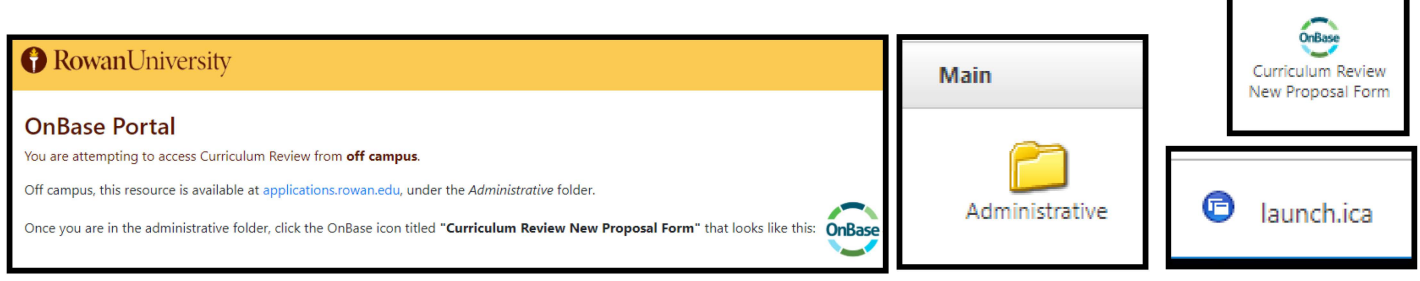

Follow the link and log in with your Rowan username and password. Click on the **Administrative** folder, then click on the **Curriculum Review New Proposal** icon. This will download Citrix to allow you to access the system. Go to the bottom left-hand corner of your browser window and click the **launch.ica** file. Log in again with your credentials and complete the **Duo** process if prompted.

#### **Using Emailed Links to Forms Off Campus**

If you are attempting to access a Curriculum Review proposal from off campus and are not logged in using VPN, you will not be able to launch OnBase or view a proposal by clicking the link provided in email notifications you receive. To use the links provided to you in email notifications, you will first need to visit **applications.rowan.edu** and enable a **Chrome** browser, located under the folder **Web Browsers.** Then copy and paste the link found in your email notification into the web browser.

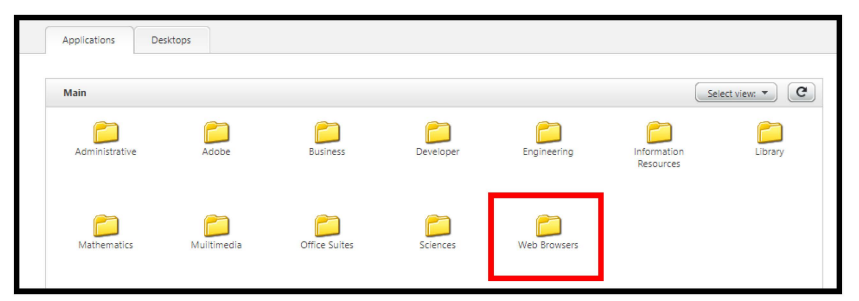

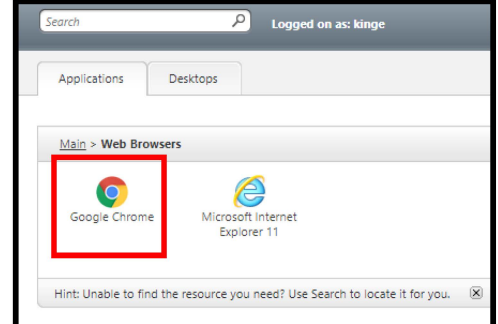

January 2019

#### Important Terms For Sponsor / Co-Sponsors

**Sponsor/Co-Sponsor** - Sponsors and Co-Sponsors will access a form online to submit one of six types of proposals for review. **Returned** - If a proposal is returned, notes, recommendations for improvements, or a r further documentation will be present in th

**Approve / Return** - Approve pushes the document to the next level of approvals, return sends the document back to the Sponsor/Co-Sponsor with suggestions.

**Save** - There is no "Save" button on proposals for Sponsors/Co-Sponsors. The way to "Save" a proposal is to answer No to the question "Is this proposal complete?" Then hit Submit to have the proposal saved for completion later. **Returned** - If a proposal is returned, notes, recommendations for improvements, or a request for further documentation will be present in the approver section of the form. When changes are made and the proposal is resubmitted, it will resume from the place in the process it was returned from.

**Review** - Regardless of email notifications received, the Sponsor/Co-Sponsor can review the proposal at any time and discover which queue their proposal is in.

**Email Notifications** - Emails will be sent for every step in the process. Every person involved in the process will receive the emails, but action will not always be required.

#### **Sponsors / Co-Sponsors**

Sponsors/Co-Sponsors will access the form online to submit one of six types of proposals:

- New Course requests
- Changes to Existing courses
- New Degree/Program requests
- Changes to Existing Degree/Programs
- Accelerated Undergrad/Grad Dual Degree Program
- Quasi Curricular Proposals.

Once the form is accessed, depending on the proposal type, each field must be completed in each section of the form. If the intent is to submit the form and the answer to the question at the bottom of the form **"Is this Form Complete"** is **Yes**, all supporting documentation should be attached and **Submit** will be chosen. If the answer is **No** and the form will be completed in the future, supporting documentation will need to be added later when the form is complete and ready to be submitted. If a proposal needs to be saved to finish at a later date, there is no "Save" button on the proposal form. The way to "Save" a proposal is to answer **No** to the question **"Is this proposal complete?"** Then hit **Submit** to have the proposal saved for completion at a later date.

Once a proposal is submitted only a Sponsor/Co-Sponsor can withdraw the proposal. If the proposal needs to be reinstated, the Sponsor/Co-Sponsor must contact the support desk either by emailing support@rowan.edu, or by visiting support.rowan.edu. Please include the proposal number in your request.

To attach necessary documentation to your proposal, follow these steps:

- 1. Each Section that requires an attachment contains an attach button
- 2. Click on the attach button
- 3. Navigate to the file on your computer
- 4. Click on the file you need uploaded
- 5. Click on the Open button ( Choose button on a Mac)
- 6. Repeat these steps for each section that requires an attached document
- 7. Click on the Submit button to save the attached documents to the form

Please see the appropriate Appendix to view examples of each of the six proposal types, and to view answers to questions regarding how they are completed.

#### **Information for Approvers**

Once the proposal has initially been submitted, all approvers can access proposals requiring approval through a link to the form, which will be emailed to the appropriate parties depending on where it is in the approval process. Please see Page 4 for directions using links if you are off campus. If approval is needed, the expectation is that the appropriate person within the process will review the proposal and any documentation attached, and either **Approve** the proposal, which forwards it to the next approver in the process or **Return** the proposal. If the proposal is returned, notes should be included as to why, as well as suggestions on missing information that must be included if the proposal is to be approved when resubmitted. In the event of a **Returned** proposal, all subsequent approvers will receive an email notification to inform all involved parties where the proposal is in the process.

#### **IMPORTANT NOTE**

The link to an OnBase form is emailed to you as the Sponsor / Co-Sponsor when it has been saved as a draft, or returned by an approver. When you follow the link the fields are editable. If that email is forwarded to another person, they will be able to edit the fields, attach documents and submit the form on your behalf. Be certain you are comfortable with someone editing your proposal fields or attaching documents on your behalf as Sponsor / Co-sponsor before you make the decision to forward the email.

#### **Proposal Approvers**

If there is a proposal to review, an Approver will receive an email notification. There will be a link to the proposal and the Approver can click the link to view the information. An approver can also log in to the OnBase system to view one or more proposals awaiting their approval. See Page 4 of this guide for directions on how to access the OnBase system and how to use links while off campus.

#### **Important Terms For Approvers**

Here is useful terminology used while logged in to OnBase to view, review, approve and return proposals:

**Workflow** - Workflow is an electronic document routing system that enables users to process work more efficiently, quickly, and more accurately than with traditional paper. OnBase Workflow handles successive points of input or action required in order to complete a task, process, or procedure. From processing transcripts to reviewing exceptions, Workflow streamlines collaboration.

**Queue** - Queues are the basic elements in a Workflow. A queue represents a document's current state or point in a process

**Document Retrieval** - Document Retrieval is a view that allows you to search for a proposal form. You can select one type or multiple types of curriculum review forms and view supporting attachments, using a variety of criteria and keywords. **Life Cycle -** A series of queues and transitions, or how the material submitted progresses through OnBase using the steps of approval.

**Approve / Return** – For OnBase users, this is the ability to approve or deny a request by using the two buttons available in OnBase. One button is an approve button and the other a return button.

**Custom Query** - Pre-configured document retrieval formats used for displaying documents (or groups of documents) that are frequently or routinely accessed.

**Keyword Search** - Keyword search is the ability to search through curriculum proposals using specific criteria. Items like date, change type, status, proposal ID, effective year and term, and many other types of criteria can be used.

| Document Retrieval                                                                                                    |   |                                                                                                    | OnBase <sup>*</sup>                                                                                                    | \$                                                                                                    | King, Erica Rosenthal 🗸                                                                          |
|----------------------------------------------------------------------------------------------------|---|----------------------------------------------------------------------------------------------------|----------------------------------------------------------------------------------------------------|----------------------------------------------------------------------------------------------------|--------------------------------------------------------------------------------------------------|
| Document Types<br>CR Assessment<br>CR Consultation Letter<br>CR Curriculum Change Proposal Form<br>CR Library Resource Form<br>CR Program Guide<br>EIS DOCUMENTS<br>EIS-Demo-Doc<br>1 SELECTED | • | Document Search Results<br>Drag a column header here to group by that column.<br>DOUMENT NAME<br>V Contains<br>CR Curriculum Change Proposal Form – Proc. and ID: 3589600<br>EXISTING COURSE – Prop Date: 17/7201 – Status: DEPARTM<br>CR Curriculum Change Proposal Form – Proposal ID: 3589494<br>12/18/2014 – Status: DEPArt MENT CURRICULUM CHAIR REE<br>Items: 2 | 3 - Sponsor: TRICIA YURAK - College: COLLEGE OF EDUCATION -<br>TENT CURRICULUM CHAIR REVIEW<br>4 - Sponsor: TRICIA YURAK - College: COLLEGE OF COM. & CREA<br>VIEW | Dept: LANG LIT & SOCIOCULTURAL EDU - Type: CHANGE T<br>TIVE ART - Dept: ART - Type: NEW COURSE - Prop Date: | DOCUMENT DATE           マ           Contains           0           1/7/2019           12/18/2018 |
| Document Date                                                                                                    |   | Curriculum Change Proposal                                                                                                    | Form Proposal Status DEPARTMENT CURRICULUM CHAIR REVIEW Proposal Sponsor*                                                                                          | Proposal ID<br>3589603<br>Sponsor's Email Address *                                                         | ĺ                                                                                                |
| CR Proposal Status CR Curriculum Change Type                                                                                                    | = | TRICIA YURAK                                                                                                    | TRICIA YURAK Co-Sponsor                                                                                                    | YURAK@ROWAN.EDU Co-Sponsor Email Address                                                                    |                                                                                                  |
| CR Proposal Originator<br>CR Proposal Originator Email Address<br>YURAK@ROWAN.EDU<br>CR Proposal Submission Complete                                                                           | - | Effective Term & Year*<br>202040 - FALL 2020<br>Curriculum Change Proposal Type*<br>CHANGE TO EXISTING COURSE                                                                                                    | Proposing School/College * College of EDUCATION                                                                                                    | Proposing Department *                                                                                      |                                                                                                  |
| CR Proposing College                                                                                                    | - | Course Information<br>Course Subject*                                                                                                    | Course Number For example, XXXYY - Thus, include both the 2 dipit<br>prefix, as well as the 3 digit course number.                                                 | Course Title *<br>Intro to LLSE                                                                             |                                                                                                  |

January 2019

#### **Approve or Return Proposals**

To Approve or Return a proposal:

- 1. Many of the fields will auto populate with the correct information when the approver accesses the form. These fields are read-only.
- 2. After reviewing the form requiring action, if additional documentation is needed by the approver, it can be attached by selecting the button **Attach Approver Supporting Document**.
- 3. Once you have selected the button, navigate to the document needed on your computer and click to choose the file, then select **Open** (**Choose** on a mac). Then chose **Submit** to attach the document(s).
- 4. Notes is a free-form text field for the approver to log notes regarding the proposal after selecting Approve or Return. There is a limit of 100 characters in this field. If you have more feedback than 100 characters, you should write the feedback in a document and attach it via the Attach Approver Supporting Document button. This will need to be done before approving. If you have less characters than the limit, the feedback can be entered after the Approve or Return button is selected in the Notes box.
- 5. Choose the green **Approve** or red **Return** button under the inbox section of the page. **Approve** will push the proposal to the next approver, **Return** will alert the **Sponsor** that there are notes regarding the proposal. This is how a decision on the proposal is made.

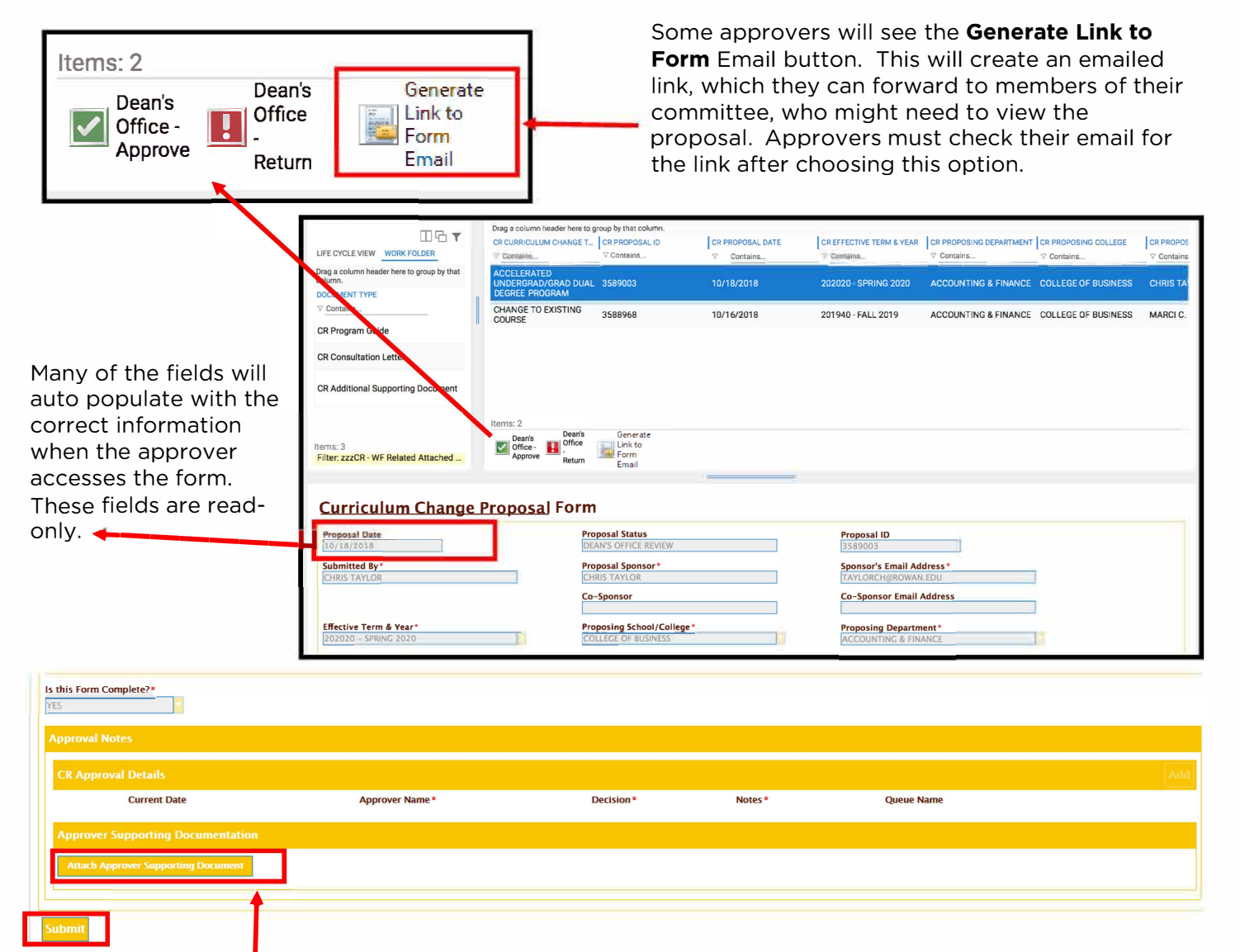

Attach Approver Supporting Document allows you to attach documents needed to support your decision. Then hit the **Submit** button to attach the document(s).

#### **Searching for Proposals in OnBase**

Log in to Onbase to view proposals when you don't have a link or you need to view multiple proposals. Upon entering OnBase, most approvers will be able to view only those proposals that are in their queue to review, **Approve** or **Return**. Proposals can be located using a variety of criteria, for example:

- Date Range
- Proposal ID
- Proposal Date
- Proposal Status
- Curriculum Change Type

- Proposal Originator (Sponsor/Co-Sponsor)
- Proposal Originator Email Address (Sponsor/Co-Sponsor Email)
- Completion Status

And many more. You can also search by Approval Details such as Current Date, Approver Name, Queue Name, Decision, and Approver Notes.

| Document Retrieval                                                                                                    | 😭 🛛 KINGE 🗸                                                                                                    |                                                                                                    |
|----------------------------------------------------------------------------------------------------|----------------------------------------------------------------------------------------------------|----------------------------------------------------------------------------------------------------|
| Document Types<br>CR Assessment<br>CR Consultation Letter<br>CR Curriculum Change Proposal Form<br>CR Library Resource Form<br>CR Program Guide<br>EIS DOCUMENTS<br>EIS-Demo-Doc<br>1 SELECTED                                                                                                    | <ul> <li>4 Document Search Results Drag a column header here to group by that column. DOCUMENT NAME</li></ul>                                                                                                    | DOCUMENT DATE           ▼ Contains           10/23/2018           10/22/2018           10/22/2018           10/19/2018                                      |
| Image: CR Proposal Originator       Image: CR Proposal Originator         CR Proposal Originator Email A       Image: CR Proposal Originator Email A         MUELLERA@ROWAN.EDU       CR Proposal Submission Comp         CR Proposing College       Image: CR Proposing Department         CR Proposing Department       Image: CR Proposing Department         Image: CR Proposing Department       Image: CR Proposing Department         Image: CR Proposing Department       Image: CR Proposing Department         Image: Department       Image: Department         Image: Department       Image: Department | 6         10/23/2018         7       Proposal Status         9         10/23/2018         9         10/23/2018         9         10/23/2018         9         10/23/2018         9         10/23/2018         10/23/2018         9         10/23/2018         10/23/2018         9         10/23/2018         10/23/2018         10/23/2018         10/23/2018         10/23/2018         10/23/2018         10/23/2018         10/23/2018         10/23/2018         10/23/2018         10/23/2018         10/23/2018         10/23/2018         10/23/2018         10/23/2018         10/2014         10/2014         10/2014         10/2014         10/2014         10/2014         10/2014         10/2014         10/2014         10/2014         10/2014         10/2014         10/2014         10/2014 | demic Subcommittee                                                                                                    |
| Document Retrieval<br>DOCUMENT<br>Custom Queries<br>New Form<br>WORKFLOW<br>Open Workflow<br>STATUSVIEW<br>Open StatusView<br>USER<br>Locked Objects                                                                                                    | <ol> <li>Main Menu - Document Retrieval,<br/>Custom Queries, New Form, Open<br/>Workflow, Open StatusView,<br/>Locked Objects</li> <li>Curriculum Change Proposal<br/>Forms - View submitted and<br/>incomplete Curriculum Change<br/>Proposal Forms</li> <li>Search Criteria - Search for forms<br/>using a variety of criteria</li> <li>Document Search Results - View<br/>returned results with information<br/>about the proposal.</li> <li>Main Menu - Document Retrieval,<br/>Custom Queries, New Form, Open<br/>results organized<br/>date by clicking o<br/>or filter results usi<br/>filter button</li> <li>Document Viewer<br/>that was searched<br/>proposal Status -<br/>proposal is in the<br/>appropriate appro-<br/>queue should take<br/>time.</li> </ol>                                       | - View the<br>by contents, or<br>n the field name<br>ng the<br>- View the form<br>d.<br>Where the<br>queue. Only the<br>over within the<br>e action at this |

#### **Finding Proposals with Document Retrieval**

| ■ Document Retrieval 1                                                      | Document Date                          | ٦  |
|-----------------------------------------------------------------------------|----------------------------------------|----|
| DOCUMENT                                                                    | Contraction <                          |    |
| Document Retrieval                                                          | Search Type                            | -  |
| Custom Queries                                                              | KEYWORDS NOTES                         |    |
| New Form                                                                    | CR Proposal ID =                       | *  |
| WORKFLOW                                                                    | CR Proposal Date =                     | 11 |
| ■ Document Retrieval                                                        | MM/dd/yyyy                             |    |
| Document Types                                                              | CR Proposal Status =                   |    |
| Q                                                                           | DEPARTMENT CURRICULUM CHAIR REVIEW     |    |
| ACADEMIC AFFAIRS                                                            | CR Curriculum Change Type =            |    |
| AA - SOM Handbook<br>CURRICULUM REVIEW<br>CR Additional Supporting Document | CR Proposal Originator =               |    |
| CR Approver Supporting Document<br>CR Assessment                            | CR Proposal Originator Email Address = |    |
| CR Curriculum Change Proposal Form     CR Library Resource Form             | CR Proposal Submission Complete =      |    |
|                                                                             | CR Proposing College =                 | ÷  |
| 4                                                                           | 🕒 ি 🖧 🗠 Search                         |    |

# 1. To search for a proposal, choose the Main menu and then choose **Document Retrieval**.

- 2. Then choose CR Curriculum Change Proposal Form.
- 3. Enter the desired search criteria. Click the **Search** Button or hit the **Return** key on your keyboard.
- 4. Choose the proposal you would like to review by double clicking the title.
- 5. If there is only one result it will load automatically.

| Document Search Results                                                                                                    |               |
|----------------------------------------------------------------------------------------------------|---------------|
| Drag a column header here to group by that column.                                                                                                    |               |
| DOCUMENT NAME                                                                                                    | DOCUMENT DATE |
| ♥ Contains                                                                                                    | ♥ Contains    |
| CR Curriculum Change Proposal Form - Proposal ID: 3589676 - Sponsor: AMY MUELLER - College: COLLEGE OF BUSINESS - Dept: ACCOUNTING & FINANCE - Type: CHANGE TO EXISTING COURSE - Prop<br>Date: 1/15/2019 - Status: DEPARTMENT CURRICULUM CHAIR REVIEW              | 1/15/2019     |
| CR Curriculum Change Proposal Form - Proposal ID: 3589667 - Sponsor: TRICIA YURAK - College: COLLEGE OF PERFORMING ARTS - Dept: MUSIC - Type: QUASI CURRICULAR PROPOSAL - Prop Date: 1/11/2019 - Status: DEPARTMENT CURRICULUM CHAIR REVIEW                        | 1/11/2019     |
| CR Curriculum Change Proposal Form - Proposal ID: 3589661 - Sponsor: TRICIA - College: COLLEGE OF SCI & MATH - Dept: CHEMISTRY & BIOCHEMISTRY - Type: ACCELERATED UNDERGRAD/ GRAD<br>DUAL DEGREE PROGRAM - Prop Date: 1/11/2019 - Status: DEPARTMENT CURRICULUM CH | 1/11/2019     |
| CR Curriculum Change Proposal Form - Proposal ID: 3589659 - Sponsor: TRICIA YURAK - College: COLLEGE OF HUM. & SOC, SCI Dept: HISTORY - Type: CHANGE TO EXISTING DEGREE/ PROGRAM -<br>Prop Date: 1/11/2019 - Status: DEPARTMENT CURRICULUM CHAIR REVIEW            | 1/11/2019     |
| CR Curriculum Change Proposal Form - Proposal ID: 3589646 - Sponsor: CHRIS TAYLOR - College: COLLEGE OF SCI & MATH - Dept: BIOLOGY - Type: QUASI CURRICULAR PROPOSAL - Prop Date: 1/10/2019 - Status: DEPARTMENT CURRICULUM CHAIR REVIEW                           | 1/10/2019     |
| CR Curriculum Change Proposal Form - Proposal ID: 3589640 - Sponsor: AMY MUELLER - College: COLLEGE OF BUSINESS - Dept: ACCOUNTING & FINANCE - Type: CHANGE TO EXISTING COURSE - Prop<br>Date: 1/10/2019 - Status: DEPARTMENT CURRICULUM CHAIR REVIEW              | 1/10/2019     |
| Items: 14                                                                                                    | ·             |

#### **Finding Proposals with Custom Queries**

|                  | E Custom Queries                                                                                       |
|------------------|----------------------------------------------------------------------------------------------------|
|                  | Query Types                                                                                            |
| 1                | CR - Curriculum Change Proposal Search<br>CR - Curriculum Change Request All Documer<br>EIS - All Docs |
| E Custom Queries |                                                                                                    |
| DOCUMENT         |                                                                                                    |
| Custom Queries   |                                                                                                    |
| New Form         | Document Date                                                                                          |
|                  | Search Type                                                                                            |
|                  | KEYWORDS<br>CR Proposal ID                                                                             |
|                  | CR Proposal Status                                                                                     |
| 3                | CR Proposing College<br>*Business -                                                                    |
|                  | CR Proposing Department                                                                                |
|                  |                                                                                                    |
|                  | 🕑 ি 🖉 🗠 Search                                                                                         |

- 1. To search for a proposal using **Custom Queries**, choose the Main menu and then choose **Custom Queries**.
- 2. Then choose CR Curriculum Change Proposal Search.
- 3. Enter the desired search criteria. Use the Proposal ID if you have it. The \* on your keyboard is a wildcard. If you know the college or department name, use an \* followed by the college or department name. For example \***Business** to search College of Business proposals.
- 4. Click the **Search** Button or hit the **Return** key on your keyboard.
- 5. If there is only one result it will load automatically.

#### Workflow

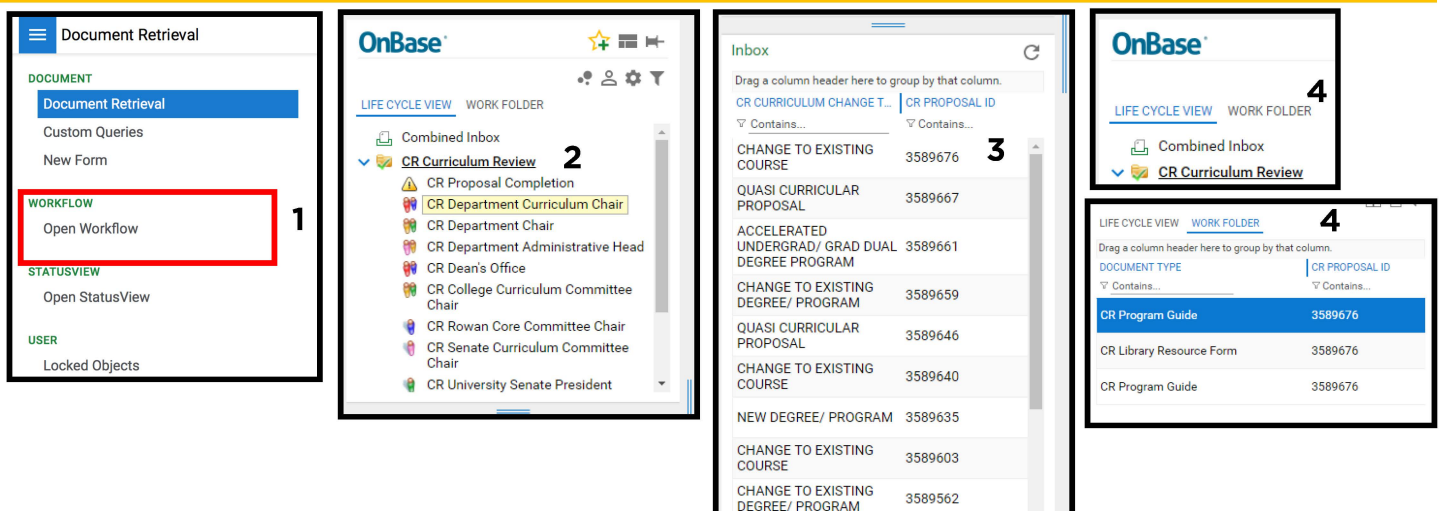

Items: 14

-----

F

| OnBase                                                                                                    | ☆≡⊭            | Curriculum Change Proposal Form                                                                                                    |                                                                                                  |                                                                        |
|----------------------------------------------------------------------------------------------------|----------------|----------------------------------------------------------------------------------------------------|--------------------------------------------------------------------------------------------------|------------------------------------------------------------------------|
| LIFE CYCLE VIEW WORK FOLDER                                                                                                    | •! ≗ \$ T      | Proposal Date Proposal<br>01/15/2019 DEPARTM<br>Submitted By* Proposal                                                                                                    | Status<br>IENT CURRICULUM CHAIR REVIEW<br>Sponsor *                                              | Proposal ID<br>3589676<br>Sponsor's Email Address *                    |
| CR Department Curriculum Chair  CR Department Chair  CR Department Administrative Hea  CR Department Administrative Hea  CR Depart Office        | ad             | AMY MUELLER AMY MUE                                                                                                    | sor                                                                                              | MUELLERAØROWAN.EDU Co-Sponsor Email Address                            |
| CR College Curriculum Committee CR Rowan Core Committee Chair CR Senate Curriculum Committee CR University Senate President CR Associate Provest | Chair<br>Chair | Ellective Term's Year*  Proposin  202040 - FALL 2020  COLLEGE  COLLEGE  COLLEGE  CHANGE TO EXISTING COURSE                                                                                                    | g School/Conege *                                                                                | ACCOUNTING & FINANCE                                                   |
|                                                                                                    | ~              | Course Information                                                                                                    |                                                                                                  |                                                                        |
| INDOX Drag a column header here to group by that column. CR CURRICULUM CHANGE T CR PROPOSAL ID Contains Cr Contains Cr Contains                  | CR PR          | Course Subject * Course I<br>ACCT well as the<br>*<br>11.111                                                                                                    | Number For example, XX.YYY - Thus, include both the 2 digit prefix, as<br>8 digit course number. | Course Title *<br>asdfdasf                                             |
| CHANGE TO EXISTING 3589676<br>COURSE 3589667<br>QUASI CURRICULAR 3589667                                                                         | 1/*<br>1/*     | Curricular Effect                                                                                                    |                                                                                                  |                                                                        |
| ACCELERATED<br>UNDERGRAD/ GRAD DUAL 3589661<br>DEGREE PROGRAM                                                                                    | 1/*            | Elective/Required * Elective Course Effect for Students days after the mean and an interview of the second second | to is no effect an excidence state DONE                                                          |                                                                        |
| CHANGE TO EXISTING<br>DEGREE/ PROGRAM 3589659                                                                                                    | 1/*            | Consection account of account account acc     | re is no effect of scoleris, size none.                                                          |                                                                        |
| QUASI CURRICULAR 3589646<br>PROPOSAL 3589646                                                                                                    | 1/             |                                                                                                    |                                                                                                  |                                                                        |
| CHANGE TO EXISTING<br>COURSE 3589640                                                                                                    | 1/:            | Course Effect on Other Courses Address which courses will be dropped or may be offered in *                                                                                                    | less frequently as a result of this proposal. If there is no effect on other courses, sta        | te NONE.                                                               |
| NEW DEGREE/ PROGRAM 3589635                                                                                                    | 1/:            | sadfdsaf                                                                                                    |                                                                                                  |                                                                        |
| CHANGE TO EXISTING 3589603<br>COURSE                                                                                                    | 1/:            | Course Effect on Other Programs, Departments or Colleges Address which Pro                                                                                                    | ograms, Departments or Colleges may be effected as a result of this proposal. If the             | re is no effect on other Programs Departments or Colleges, state NONE. |
| Items: 14<br>Department<br>Carricular<br>Chair-<br>Approve                                                                                       | 5              | 0 Note(s)                                                                                                    |                                                                                                  |                                                                        |

To View and Approve or Return a proposal, enter the Workflow Interface Display.

- 1. Choose **Open Workflow** from the Main Menu. The Workflow Interface Display opens in a new window.
- 2. In the Workflow Interface Display, under Life Cycle View, double click **CR Curriculum Review**, and choose the appropriate queue based on role.
- 3. Choose the proposal you would like to review by clicking on it.
- 4. If there is supporting documentation for the proposal it will be available in the work folder section. Double click on the documentation you would like to view. For directions on how to find and view your attachment in your downloads folder see page 11.
- 5. From this view you can also review the proposal, download and review the supporting documentation, **Approve**, **Return**, or **Generate Link to Form Email** for the purpose of sharing the proposal if needed with committee members. **Generate Link to Form Email** will only appear in some queues.

#### **Viewing Proposal Attachments and Finding Downloaded Files**

To view the attachments supporting the curriculum proposal, the approver may need to download the supporting documentation. When reviewing the documents, they will be downloaded into the downloads folder on your computer. To view those documents, take note of the title of the supporting documentation on the form. Click on the attachment. If the document does not open automatically, follow these steps:

- 1. On a PC, navigate to the windows explorer and on the left hand side choose the downloads folder. Find the title of the supporting documentation and double-click to open.
- 2. On a Mac, click on the finder icon. Navigate to the downloads folder on the side bar and then search for the appropriate documents. Double-click to open.
- 3. If proof your document downloaded is visible in the internet browser window, you can also right click on the document and chose **"show in folder"** on a PC or **"show in finder"** on a Mac.

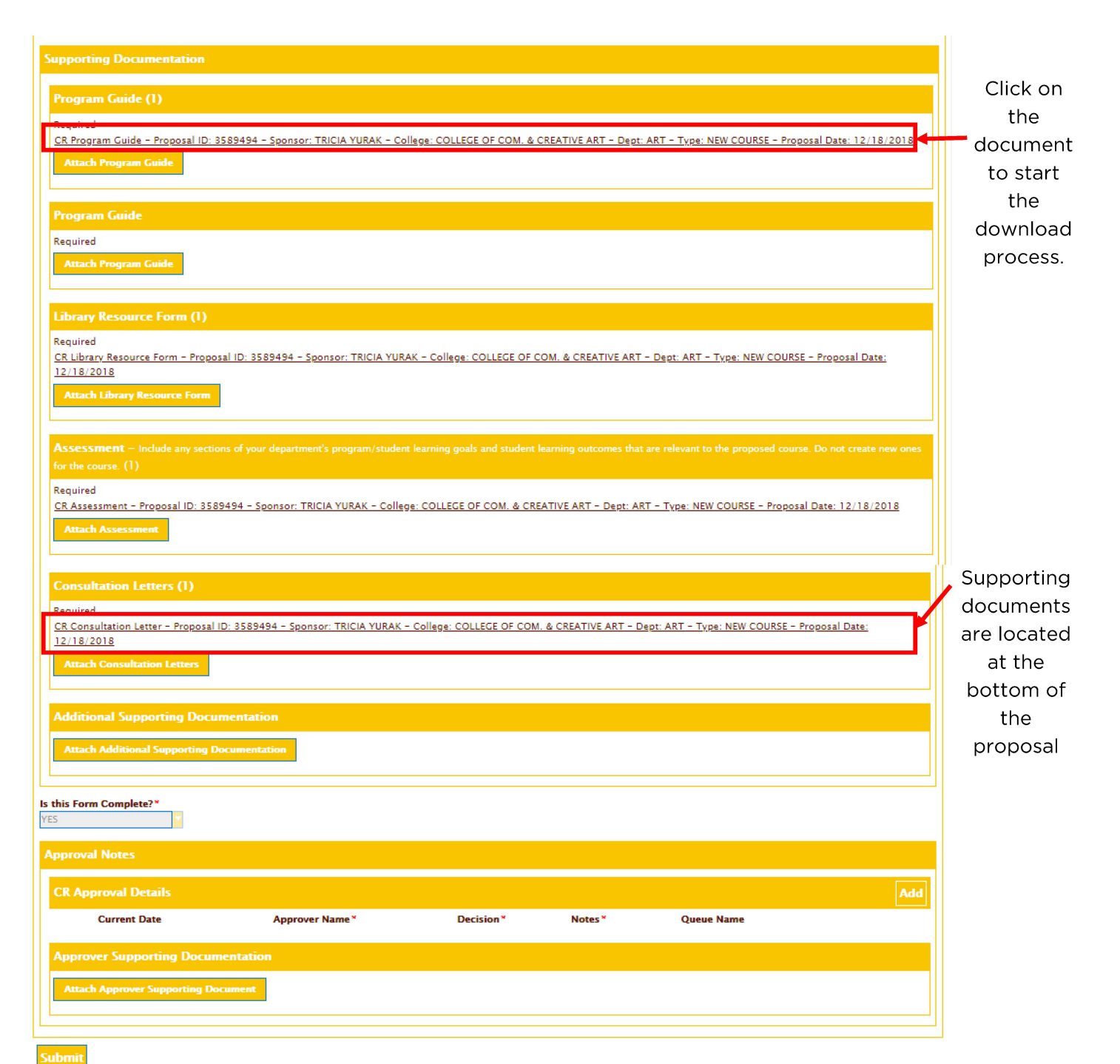

| Proposal Examples - Nev                                                                                                    | w Course Part 1                                                                                                    |                                                                                                    |
|----------------------------------------------------------------------------------------------------|----------------------------------------------------------------------------------------------------|----------------------------------------------------------------------------------------------------|
|                                                                                                    | OnBase                                                                                                    |                                                                                                    |
| Curriculum Change Proposal Form                                                                                                    |                                                                                                    |                                                                                                    |
| Proposal Date<br>12/18/2018<br>Submitted By*<br>TRICIA YURAK                                                                                                    | Proposal Status<br>DEPARTMENT CURRICULUM CHAIR REVIEW<br>Proposal Sponsor *<br>TRICIA YURAK<br>Co-Sponsor                                                                            | Proposal ID<br>3589494<br>Sponsor's Email Address *<br>YURAK@ROWAN.EDU<br>Co-Sponsor Email Address |
| Effective Term & Year* 202020 - SPRING 2020 Curriculum Change Proposal Type* NEW COURSE Any field with an * needs to be filled                                                                                                    | Proposing School/College *<br>College of Com. & Creative Art                                                                                                    | Proposing Department *                                                                             |
| Course Information                                                                                                    |                                                                                                    |                                                                                                    |
| Course Subject * ART Credit Type * Fixed Grade Mode * Regular (A,B,C,etc.) *                                                                                                    | Course Number For example, XX.YYY - Thus, include both the 2 digit prefix, as well as the 3 digit course number.  *  5.100  Student Credits *  5  6  5  5  5  5  5  5  5  5  5  5  5 | itle *<br>urt History<br>t and Faculty Credits do not match, please provide an explanation:        |
| Additional grade mode option/include explanation Prerequisites: Sponsors must include course prefix(es) and title(s). If there are no prerequisites, state NONE. * None                                                                  | Co-Requisite(s)                                                                                                    |                                                                                                    |
| Rowan Core      Rowan Core Selection Assessment Objectives documentation must be attached below.      Artistic      Writing Intensive      Course Description *      Insert course description here.                                     |                                                                                                    |                                                                                                    |
| Could this course be offered online or by Rowan Global now or in the future?<br>Course Rationale Explain the appropriateness and significance of the proposed course: department program, college<br>reserve trationale for course here. | and university goals may be discussed here. Include distinguishing characteristics, especially when there might be perceived overlap with existing o                                 | iourse.                                                                                            |
| This checkbox must be check                                                                                                    |                                                                                                    |                                                                                                    |
| <ul> <li>The course proposed will k<br/>the future</li> </ul>                                                                                                    | bed II.<br>De offered online through Rowan G                                                                                                    | lobal now, or in                                                                                   |
| <ul> <li>The course will be offered<br/>degree completion progra</li> </ul>                                                                                                    | through Rowan Global as part of a<br>m                                                                                                    | n undergraduate                                                                                    |
| <ul> <li>The course proposed is pa<br/>program. All Post-Bac, gra<br/>Rowan Global</li> </ul>                                                                                                    | rt of a Post-Baccalaureate, Master's<br>aduate level programs are administ                                                                                                    | s, or Doctoral<br>ered through                                                                     |
|                                                                                                    |                                                                                                    |                                                                                                    |

| roposal Examples - New Course Part 2                                                                                                    |
|----------------------------------------------------------------------------------------------------|
| Curricular Effect                                                                                                    |
| Elective/Required *                                                                                                    |
| Course Effect for Students Address the effect this proposal may have have on students. If there is no effect on students, state NONE.                                                                                                    |
| * Required for Art majors                                                                                                    |
|                                                                                                    |
| Course Enection Other Courses Address which courses will be dropped or may be offered less frequently as a result of this proposal. If there is no effect on other courses, state NUNE. * None                                                                                            |
|                                                                                                    |
| Course Effect on Other Programs, Departments or Colleges Address which Programs, Departments or Colleges may be effected as a result of this proposal. If there is no effect on other Programs Departments or Colleges, state NONE.                                                       |
| Students in majors other than Art may use as an elective.                                                                                                    |
|                                                                                                    |
| Essence of the Course                                                                                                    |
| Topical Outline/Content Provise a general outline of the proposed courses topics. A complete syllabul is not needed.  * Insert topic outline here Insert topic outline here                                                                                                    |
|                                                                                                    |
| Evaluation of Students and Grading Procedure These should be generic and should not include specific classroom requirements.                                                                                                    |
| Insert evaluation of students and grading procedures here.                                                                                                    |
| Course Evaluation and Assessment Describe the procedures that will be used to assess the success of the course in meeting the goals and objectives of the college as well as the objectives of the course (e.g., student evaluations, departmental curriculum review and program review). |
| Insert course evaluation and assessment here.                                                                                                    |
|                                                                                                    |
| Any field with an * needs to be filled in. If a field is forgotten, the fields required will turn red and the Sponsor / Co-Sponsor will need to complete these fields before the form can be submitted.                                                                                   |
| Resource Requirements                                                                                                    |
| Fruitmant Cases Technology                                                                                                    |
| Current Resources are Sufficient                                                                                                    |
| Staffing Resources*                                                                                                    |
| Current Resources are Sufficient                                                                                                    |
| Library Resources *                                                                                                    |
| Current Resources are Sufficient                                                                                                    |
|                                                                                                    |
| Results of Consultation                                                                                                    |
| Consultations Requested *                                                                                                    |
| Yes                                                                                                    |
| Consultations Received                                                                                                    |
| Chair of the Rowan Core committee                                                                                                    |
| Consultations Not Received                                                                                                    |
| None                                                                                                    |
|                                                                                                    |
| Response to Consults *                                                                                                    |

None

#### Proposal Examples - New Course Part 3

| Supporting Documentation                                                                                                    |
|----------------------------------------------------------------------------------------------------|
| Program Guide (1)                                                                                                    |
| Required<br>CR Program Guide – Proposal ID: 3589494 – Sponsor: TRICIA YURAK – College: COLLEGE OF COM. & CREATIVE ART – Dept: ART – Type: NEW COURSE – Proposal Date: 12/18/2018<br>Attach Program Guide                             |
| Program Guide                                                                                                    |
| Required Please include two program guides accounting for both the new Rowan Attach Program Guide Core and the old General Education models.                                                                                         |
| Library Resource Form (1)                                                                                                    |
| Required<br><u>CR Library Resource Form – Proposal ID: 3589494 – Sponsor: TRICIA YURAK – College: COLLEGE OF COM. &amp; CREATIVE ART – Dept: ART – Type: NEW COURSE – Proposal Date: 12/18/2018<br/>Attach Library Resource Form</u> |
| Assessment - Include any sections of your department's program/student learning goals and student learning outcomes that are relevant to the proposed course. Do not create new ones for the cou                                     |
| Required<br>CR Assessment – Proposal ID: 3589494 – Sponsor: TRICIA YURAK – College: COLLEGE OF COM. & CREATIVE ART – Dept: ART – Type: NEW COURSE – Proposal Date: 12/18/2018<br>Attach Assessment                                   |
| Concultation Letters (1)                                                                                                    |
| Required<br>CR Consultation Letter - Proposal ID: 3589494 - Sponsor: TRICIA YURAK - College: COLLEGE OF COM. & CREATIVE ART - Dept: ART - Type: NEW COURSE - Proposal Date: 12/18/2018<br>Attach Consultation Letters                |
| Additional Supporting Documentation                                                                                                    |
| Attach Additional Supporting Documentation                                                                                                    |
| la thia Form Complete?                                                                                                    |
| <b>No</b> - There is no "Save" button on proposals. The way to "Save" a proposal is to answer No to the question "Is this proposal complete?" Then hit Submit to have the proposal saved for completion later.                       |
| <b>Yes</b> - If Yes is chosen, supporting documentation should be attached and the <b>Submit</b> button will be chosen. Yes will forward the proposal to the first <b>Approver</b> .                                                 |
| Is this Form Complete?*                                                                                                    |
| Approval Notes                                                                                                    |
| CR Approval Details                                                                                                    |
| Current Date Approver Name* Decision* Notes* Queue Name                                                                                                    |
| Attach Approver Supporting Document                                                                                                    |
| Submit Approvers attach documentation in this section only using the <b>Attach Approver</b>                                                                                                    |

**Supporting Document** button after the form is submitted by the Sponsor / Co-Sponsor.

| roposal Examples - C                                                                                            | nanges to Existing Course                                                                          | es Part I                                                                            |
|----------------------------------------------------------------------------------------------------|----------------------------------------------------------------------------------------------------|--------------------------------------------------------------------------------------|
| Curriculum Change Propo                                                                                         | sal Form                                                                                           |                                                                                      |
| Proposal Date                                                                                                   | Proposal Status                                                                                    | Proposal ID                                                                          |
| 01/22/2019                                                                                                    | DEPARTMENT CORRICCEOM CHAIR REVIEW                                                                 | 5363102                                                                              |
| Submitted By*<br>TRICIA YURAK                                                                                   | Proposal Sponsor *<br>TRICIA YURAK                                                                 | Sponsor's Email Address *<br>YURAK@ROWAN.EDU                                         |
|                                                                                                    | Co-Sponsor                                                                                         | Co-Sponsor Email Address                                                             |
|                                                                                                    |                                                                                                    |                                                                                      |
| Effective Term & Year *                                                                                         | Proposing School/College *                                                                         | Proposing Department*                                                                |
| 202120 - SPRING 2021                                                                                            | COLLEGE OF EDUCATION                                                                               | LANG LIT & SOCIOCULTURAL EDU                                                         |
| Curriculum Change Proposal Type*                                                                                |                                                                                                    |                                                                                      |
| CHANGE TO EXISTING COURSE                                                                                       | ×                                                                                                  |                                                                                      |
| A second in the large the second second second second second second second second second second second second s | ille el in . If a finded in famousthern the find                                                   |                                                                                      |
| Sponsor / Co-Sponsor will need                                                                                  | to complete these fields before the                                                                | form can be submitted.                                                               |
|                                                                                                    |                                                                                                    |                                                                                      |
| ourse Information                                                                                               |                                                                                                    |                                                                                      |
| Course Subject* Course Subject                                                                                  | Course Number For example, XX.YYY - Thus, include both the 2 Course T                              | ītle *                                                                               |
| LLSE d                                                                                                    | ligit prefix, as well as the 3 digit course number. Secondal                                       | y Sociocultural Ed                                                                   |
|                                                                                                    | 08.150                                                                                             |                                                                                      |
| Curricular Effect                                                                                               |                                                                                                    |                                                                                      |
| Flective / Required *                                                                                           |                                                                                                    |                                                                                      |
| Required                                                                                                    |                                                                                                    |                                                                                      |
| Course Effect for Students Address the effect this proposal may have                                            | have on students. If there is no effect on students, state NONE.                                   |                                                                                      |
| nsert info here                                                                                                 |                                                                                                    |                                                                                      |
|                                                                                                    |                                                                                                    | <i>h</i>                                                                             |
| Course Effect on Other Courses Address which courses will be dro *                                              | pped or may be offered less frequently as a result of this proposal. If there is no effect on othe | r courses, state NONE.                                                               |
| Insert info here                                                                                                |                                                                                                    |                                                                                      |
| Course Effect on Other Programs, Departments or Colle                                                           | POPS Address which Programs. Departments or Colleges may be effected as a result of this needed    | ronosal. If there is no effect on other Programs Departments or Colleges, state NONE |
| *                                                                                                    |                                                                                                    |                                                                                      |
| insert into here                                                                                                |                                                                                                    | 1                                                                                    |
|                                                                                                    |                                                                                                    |                                                                                      |
| Course Changes                                                                                                  |                                                                                                    | Ad                                                                                   |
| From         To           Pre-reg = none         Pre-reg = LLSE 08 100                                          | Statement of Need for Change                                                                       | Remov                                                                                |
|                                                                                                    |                                                                                                    |                                                                                      |
|                                                                                                    |                                                                                                    |                                                                                      |
|                                                                                                    | · · · · ·                                                                                          |                                                                                      |
| Click the Add button for e                                                                                      | ach course change. This optio                                                                      | n allows you                                                                         |
| to enter information pertai                                                                                     | ning to each change.                                                                               | Add                                                                                  |
|                                                                                                    |                                                                                                    |                                                                                      |
|                                                                                                    |                                                                                                    |                                                                                      |
|                                                                                                    |                                                                                                    |                                                                                      |
|                                                                                                    |                                                                                                    |                                                                                      |
|                                                                                                    |                                                                                                    |                                                                                      |
|                                                                                                    |                                                                                                    |                                                                                      |

|                                                                                                    | onangee t                                                                     |                                                                     | <b>Courses</b>                                                         |                                                                        |                                             |
|----------------------------------------------------------------------------------------------------|-------------------------------------------------------------------------------|---------------------------------------------------------------------|------------------------------------------------------------------------|------------------------------------------------------------------------|---------------------------------------------|
| Results of Consultation                                                                                                    |                                                                               |                                                                     |                                                                        |                                                                        |                                             |
| Consultations Requested *                                                                                                    |                                                                               |                                                                     |                                                                        |                                                                        |                                             |
| NO                                                                                                    |                                                                               |                                                                     |                                                                        |                                                                        |                                             |
| Supporting Documentation                                                                                                    |                                                                               |                                                                     |                                                                        |                                                                        |                                             |
| Program Guide (Required)                                                                                                    |                                                                               |                                                                     |                                                                        |                                                                        |                                             |
| <u>CR Program Guide – Proposal ID: 3589703 – Spons</u>                                                                                                 | or: TRICIA YURAK – College: C                                                 | COLLEGE OF EDUCATION                                                | - Dept: LANG LIT & SO                                                  | CIOCULTURAL EDU – Type: CH                                             | ANGE TO EXISTING COURSE -                   |
| Attach Program Guide                                                                                                    |                                                                               |                                                                     |                                                                        |                                                                        |                                             |
|                                                                                                    |                                                                               |                                                                     |                                                                        |                                                                        |                                             |
| Library Resource Form                                                                                                    |                                                                               |                                                                     |                                                                        |                                                                        |                                             |
| Attach Library Resource Form                                                                                                    |                                                                               |                                                                     |                                                                        |                                                                        |                                             |
| Consultation Letters                                                                                                    |                                                                               |                                                                     |                                                                        |                                                                        |                                             |
| Attach Consultation Letters                                                                                                    |                                                                               |                                                                     |                                                                        |                                                                        |                                             |
|                                                                                                    |                                                                               |                                                                     |                                                                        |                                                                        |                                             |
| Additional Supporting Documentation                                                                                                    |                                                                               |                                                                     |                                                                        |                                                                        |                                             |
| Attach Additional Supporting Documentation                                                                                                    |                                                                               |                                                                     |                                                                        |                                                                        |                                             |
|                                                                                                    |                                                                               |                                                                     |                                                                        |                                                                        |                                             |
| Is this Form Complete?* YES                                                                                                    |                                                                               |                                                                     |                                                                        |                                                                        |                                             |
| Is this Form Complete<br>No - There is no "Save<br>to the question "Is this<br>completion later.<br>Yes - If Yes is chosen,<br>will be chosen. Yes wil | ?<br>button on prop<br>proposal compl<br>supporting docu<br>l forward the pro | oosals. The wa<br>ete?" Then hi<br>imentation sh<br>oposal to the f | ay to "Save"<br>t Submit to h<br>ould be attac<br>first <b>Approve</b> | a proposal is to a<br>ave the proposal<br>hed and the <b>Sub</b><br>r. | inswer No<br>saved for<br><b>mit</b> button |
| Approval Notes                                                                                                    |                                                                               |                                                                     |                                                                        |                                                                        |                                             |
| CR Approval Details                                                                                                    |                                                                               |                                                                     |                                                                        |                                                                        | Add                                         |
| Current Date App                                                                                                    | rover Name*                                                                   | Decision*                                                           | Notes *                                                                | Queue Name                                                             |                                             |
| Approver Supporting Documentation                                                                                                    |                                                                               |                                                                     |                                                                        |                                                                        |                                             |
| Attach Approver Supporting Document                                                                                                    |                                                                               |                                                                     |                                                                        |                                                                        |                                             |
|                                                                                                    |                                                                               |                                                                     |                                                                        |                                                                        |                                             |
| Submit<br>Approvers attach docum<br>Supporting Document bu                                                                                             | entation in this s<br>utton after the fo                                      | section only us<br>orm is submitt                                   | sing the <b>Atta</b><br>ed by the Sp                                   | <b>ch Approver</b><br>onsor / Co-Spon                                  | sor.                                        |

#### Proposal Examples - New Degree / Program Part 1

| Proposal Date          | Proposal Status                    | Proposal ID              |
|------------------------|------------------------------------|--------------------------|
| 01/10/2019             | DEPARTMENT CURRICULUM CHAIR REVIEW | 3589635                  |
| Submitted By*          | Proposal Sponsor*                  | Sponsor's Email Address* |
| TRICIA YURAK           | TRICIA YURAK                       | YURAK@ROWAN.EDU          |
|                        | Co-Sponsor                         | Co-Sponsor Email Address |
| Effective Term & Year* | Proposing School/College *         | Proposing Department*    |
| 202120 – SPRING 2021   | COLLEGE OF ENGINEERING             | CHEMICAL ENGINEERING     |

Any field with an \* needs to be filled in. If a field is forgotten, the fields required will turn red and the Sponsor / Co-Sponsor will need to complete these fields before the form can be submitted.

| Degree/Program Information                                                                                                    |                                                                                                    |
|----------------------------------------------------------------------------------------------------|----------------------------------------------------------------------------------------------------|
| Degree Program Credential*     Degree Program Name*       Ph.D. (including M.S.)     PhD in Chemical Engineering                                                                                                    | Date of BOT Academic Subcommittee Approval*                                                                                                    |
| Could this course be offered online or by Rowan Global now or in the future?  Classification of Instructional Program  CIP Lookup  CIP Code Number* CIP Title*  O9.5467 Chemical Engineering  Scope and Size of Program* Insert info here  Related Curriculum Proposals Being Submitted Simultaneously* Insert info here                                                                                                    | <ul> <li>This checkbox must be checked if:</li> <li>The course proposed will be offered online through Rowan Global now, or in the future</li> <li>The course will be offered through Rowan Global as part of an undergraduate degree completion program</li> <li>The course proposed is part of a Post-</li> </ul>                                                                                       |
| Click here to find the                                                                                                    | Baccalaureate, Master's, or Doctoral<br>program. All Post-Bac, graduate level<br>programs are administered through<br>Rowan Global                                                                                                    |
| number and title.                                                                                                    |                                                                                                    |
| Requirements for Admission & Graduation Admission Indicate the requirements for admission to the program (e.g., GPA, standardized test scores, etc.) If no changes are being made * Insert info here                                                                                                    | z, state 'no changes'.                                                                                                    |
| Graduation Indicate any program-specific requirements for graduation (other than "Student in Good Standing"; e.g., completion of thesis, * Insert info here                                                                                                    | , etc.) If no changes are being made, state 'no changes'.                                                                                                    |
| Student Status This generally refers to the CPA or to other requirements a student must maintain to remain in the program. NOTE: The default of undergraduate program is requiring standards above this (such as a 2.5 or higher in program coursework), a detailed justification for the standard mu as well as other limits. Sponsors may use this section to specify such requirements as well as the number of times a student may repeat graduate court requirements as the number of times a student may repeat graduate court requirements as the number of times a student may repeat graduate court requirements as the number of times a student may repeat graduate court requirements as the number of times a student may repeat graduate court requirements as the number of times a student may repeat graduate court requirements as the number of times a student may repeat graduate court requirements as the number of times a student may repeat graduate court requirements as the number of times a student may repeat graduate court requirements as the number of times a student may repeat graduate court requirements as the number of times a student may repeat graduate court requirements as the number of times a student may repeat graduate court requirements as the number of times a student may repeat graduate court requirements as the number of times as the number of times as the number of tintegraduate as the number of times as the number of times as | response to this question for an undergraduate program is "A student must maintain good academic standing as defined by the University." If the<br>ast also be included. Graduate programs often require an average GPA higher than 2.0 as well as minimum grade requirements for individual courses,<br>sework where the minimum GPA has not been met. If no changes are being made, state 'no changes'. |
| Rationale                                                                                                    |                                                                                                    |
| General Merit of Proposal * Insert info here                                                                                                    |                                                                                                    |
| Relationship to Existing Programs or Offerings * Insert info here                                                                                                    |                                                                                                    |

### Proposal Examples - New Degree / Program Part 2

| aviament Grace Technology*                                                                                                    | Evaluation of Additional (CET) Decourses                                                                                                    |
|----------------------------------------------------------------------------------------------------|----------------------------------------------------------------------------------------------------|
| Additional Resources are Needed                                                                                                    | Insert info here                                                                                                    |
|                                                                                                    |                                                                                                    |
| taffing Resources *                                                                                                    |                                                                                                    |
| Current Resources are Sufficient                                                                                                    | ▼                                                                                                    |
| ibrary Resources *                                                                                                    |                                                                                                    |
| urrent Resources are Sufficient                                                                                                    |                                                                                                    |
| sults of Consultation                                                                                                    |                                                                                                    |
| onsultations Requested *                                                                                                    |                                                                                                    |
| es Y                                                                                                    |                                                                                                    |
| onsultations Received                                                                                                    |                                                                                                    |
| isert info here                                                                                                    |                                                                                                    |
|                                                                                                    |                                                                                                    |
| onsultations Not Received                                                                                                    |                                                                                                    |
| one                                                                                                    |                                                                                                    |
| esponse to Consults*                                                                                                    |                                                                                                    |
| one                                                                                                    |                                                                                                    |
|                                                                                                    |                                                                                                    |
|                                                                                                    |                                                                                                    |
| porting Documentation                                                                                                    |                                                                                                    |
| porting Documentation<br>ogram Guide (Required)<br>Program Guide - Proposal ID: 3589635 - Sponsor: TR                                                                                                    | ICIA YURAK – College: COLLEGE OF ENGINEERING – Dept: CHEMICAL ENGINEERING – Type: NEW DEGREE/ PROGRAM – Proposal Date: 1/10/2019                                                                                                    |
| porting Documentation<br>ogram Guide (Required)<br>Program Guide - Proposal ID: 3589635 - Sponsor; TR<br>Mach Program Guide                                                                                                    | ICIA YURAK – College: COLLEGE OF ENGINEERING – Dept: CHEMICAL ENGINEERING – Type: NEW DEGREE/ PROGRAM – Proposal Date: 1/10/2019                                                                                                    |
| porting Documentation<br>ogram Guide (Required)<br>Program Guide - Proposal ID: 3589635 - Sponsor: TR<br>stach Program Guide                                                                                                    | ICIA YURAK – College: COLLEGE OF ENGINEERING – Dept: CHEMICAL ENGINEERING – Type: NEW DEGREE/ PROGRAM – Proposal Date: 1/10/2019                                                                                                    |
| porting Documentation<br>ogram Guide (Required)<br>Program Guide – Proposal ID: 3589635 – Sponsor: TR<br>attach Program Guide<br>prary Resource Form (Required)                                                                                                    | ICIA YURAK – College: COLLEGE OF ENGINEERING – Dept: CHEMICAL ENGINEERING – Type: NEW DEGREE/ PROGRAM – Proposal Date: 1/10/2019                                                                                                    |
| porting Documentation<br>In gram Guide (Required)<br>Program Guide – Proposal ID: 3589635 – Sponsor: TR<br>stach Program Guide<br>In any Resource Form (Required)<br>Library Resource Form – Proposal ID: 3589635 – Spor                                                                                                    | ICIA YURAK – College: COLLEGE OF ENGINEERING – Dept: CHEMICAL ENGINEERING – Type: NEW DEGREE/ PROGRAM – Proposal Date: 1/10/2019<br>150r: TRICIA YURAK – College: COLLEGE OF ENGINEERING – Dept: CHEMICAL ENGINEERING – Type: NEW DEGREE/ PROGRAM – Proposal Date: 1/10/201                                                                                                    |
| Forting Documentation<br>Figram Guide (Required)<br>Program Guide – Proposal ID: 3589635 – Sponsor: TR<br>Itach Program Guide<br>Fary Resource Form (Required)<br>Library Resource Form – Proposal ID: 3589635 – Spor<br>Itach Library Resource Form                                                                                                    | ICIA YURAK – College: COLLEGE OF ENGINEERING – Dept: CHEMICAL ENGINEERING – Type: NEW DEGREE/ PROGRAM – Proposal Date: 1/10/2019<br>1507: TRICIA YURAK – College: COLLEGE OF ENGINEERING – Dept: CHEMICAL ENGINEERING – Type: NEW DEGREE/ PROGRAM – Proposal Date: 1/10/201                                                                                                    |
| porting Documentation<br>ogram Guide (Required)<br>Program Guide - Proposal ID: 3589635 - Sponsor; TR<br>ttach Program Guide<br>rary Resource Form (Required)<br>Library Resource Form - Proposal ID: 3589635 - Spor<br>ttach Library Resource Form<br>sessment (Required) - For assistance in dev                                                                                                    | ICIA YURAK - College: COLLEGE OF ENGINEERING - Dept: CHEMICAL ENGINEERING - Type: NEW DEGREE/ PROGRAM - Proposal Date: 1/10/2019<br>1507: TRICIA YURAK - College: COLLEGE OF ENGINEERING - Dept: CHEMICAL ENGINEERING - Type: NEW DEGREE/ PROGRAM - Proposal Date: 1/10/201                                                                                                    |
| Porting Documentation<br>Pgram Guide (Required)<br>Program Guide – Proposal ID: 3589635 – Sponsor: TR<br>ttach Program Guide<br>rary Resource Form (Required)<br>Library Resource Form – Proposal ID: 3589635 – Spor<br>ttach Library Resource Form<br>sessment (Required) – For assistance in dev<br>Assessment – Proposal ID: 3589635 – Sponsor: TRICH                                                                                                    | ICIA YURAK - College: COLLEGE OF ENGINEERING - Dept: CHEMICAL ENGINEERING - Type: NEW DEGREE/ PROGRAM - Proposal Date: 1/10/2019 Isor: TRICIA YURAK - College: COLLEGE OF ENGINEERING - Dept: CHEMICAL ENGINEERING - Type: NEW DEGREE/ PROGRAM - Proposal Date: 1/10/201 Reloping the assessment grid, contact the Director of Assessment. A YURAK - College: COLLEGE OF ENGINEERING - Dept: CHEMICAL ENGINEERING - Type: NEW DEGREE/ PROGRAM - Proposal Date: 1/10/2019                                                                                                    |
| porting Documentation<br>ogram Guide (Required)<br>Program Guide – Proposal ID: 3589635 – Sponsor: TR<br>stach Program Guide<br>orary Resource Form (Required)<br>Library Resource Form – Proposal ID: 3589635 – Spor<br>stach Library Resource Form<br>sessment (Required) – For assistance in dev<br>Assessment – Proposal ID: 3589635 – Sponsor: TRICL<br>stach Assessment                                                                                                    | ICIA YURAK - College: COLLEGE OF ENGINEERING - Dept: CHEMICAL ENGINEERING - Type: NEW DEGREE/ PROGRAM - Proposal Date: 1/10/2019<br>Isor: TRICIA YURAK - College: COLLEGE OF ENGINEERING - Dept: CHEMICAL ENGINEERING - Type: NEW DEGREE/ PROGRAM - Proposal Date: 1/10/201<br>reloping the assessment grid, contact the Director of Assessment.<br>A YURAK - College: COLLEGE OF ENGINEERING - Dept: CHEMICAL ENGINEERING - Type: NEW DEGREE/ PROGRAM - Proposal Date: 1/10/2019                                                                                                    |
| Sorting Documentation<br>Igram Guide (Required)<br>Program Guide – Proposal ID: 3589635 – Sponsor: TR<br>Stach Program Guide<br>Tary Resource Form (Required)<br>Library Resource Form – Proposal ID: 3589635 – Spor<br>stach Library Resource Form<br>Sessment (Required) – For assistance in dev<br>Assessment – Proposal ID: 3589635 – Sponsor: TRICL<br>Ttach Assessment                                                                                                    | ICIA YURAK - College: COLLEGE OF ENGINEERING - Dept: CHEMICAL ENGINEERING - Type: NEW DEGREE/ PROGRAM - Proposal Date: 1/10/2019<br>Isor: TRICIA YURAK - College: COLLEGE OF ENGINEERING - Dept: CHEMICAL ENGINEERING - Type: NEW DEGREE/ PROGRAM - Proposal Date: 1/10/201<br>Reloping the assessment grid, contact the Director of Assessment.<br>A YURAK - College: COLLEGE OF ENGINEERING - Dept: CHEMICAL ENGINEERING - Type: NEW DEGREE/ PROGRAM - Proposal Date: 1/10/2019                                                                                                    |
| porting Documentation<br>pgram Guide (Required)<br>Program Guide – Proposal ID: 3589635 – Sponsor: TR<br>wtach Program Guide<br>prary Resource Form (Required)<br>Library Resource Form – Proposal ID: 3589635 – Spor<br>wtach Library Resource Form<br>sessment (Required) – For assistance in dev<br>Assessment – Proposal ID: 3589635 – Sponsor: TRICL<br>wtach Assessment<br>msultation Letter(s) (Required)                                                                                  | ICIA YURAK - College: COLLEGE OF ENGINEERING - Dept: CHEMICAL ENGINEERING - Type: NEW DEGREE/ PROGRAM - Proposal Date: 1/10/2019<br>ISOT: TRICIA YURAK - College: COLLEGE OF ENGINEERING - Dept: CHEMICAL ENGINEERING - Type: NEW DEGREE/ PROGRAM - Proposal Date: 1/10/201<br>Reloping the assessment grid, contact the Director of Assessment.<br>A YURAK - College: COLLEGE OF ENGINEERING - Dept: CHEMICAL ENGINEERING - Type: NEW DEGREE/ PROGRAM - Proposal Date: 1/10/2019                                                                                                    |
| porting Documentation  pgram Guide (Required)  Program Guide – Proposal ID: 3589635 – Sponsor: TR  stach Program Guide  prary Resource Form (Required)  Library Resource Form – Proposal ID: 3589635 – Sponsor: TRICL  sessment (Required) – For assistance in dev  Assessment – Proposal ID: 3589635 – Sponsor: TRICL  stach Assessment  nsultation Letter(s) (Required)  Consultation Letter – Proposal ID: 3589635 – Sponsor                                                                   | ICIA YURAK - College: COLLEGE OF ENGINEERING - Dept: CHEMICAL ENGINEERING - Type: NEW DEGREE/ PROGRAM - Proposal Date: 1/10/2019 Isor: TRICIA YURAK - College: COLLEGE OF ENGINEERING - Dept: CHEMICAL ENGINEERING - Type: NEW DEGREE/ PROGRAM - Proposal Date: 1/10/2019 reloping the assessment grid, contact the Director of Assessment. A YURAK - College: COLLEGE OF ENGINEERING - Dept: CHEMICAL ENGINEERING - Type: NEW DEGREE/ PROGRAM - Proposal Date: 1/10/2019 r: TRICIA YURAK - College: COLLEGE OF ENGINEERING - Dept: CHEMICAL ENGINEERING - Type: NEW DEGREE/ PROGRAM - Proposal Date: 1/10/2019                                                                                                    |
| porting Documentation  pgram Guide (Required)  Program Guide – Proposal ID: 3589635 – Sponsor: TR  Wrach Program Guide  prary Resource Form (Required)  Library Resource Form – Proposal ID: 3589635 – Sponsor: TRICL  Wrach Library Resource Form  sessment (Required) – For assistance in dev Assessment – Proposal ID: 3589635 – Sponsor: TRICL  Wrach Assessment  msultation Letter(s) (Required)  Consultation Letter – Proposal ID: 3589635 – Sponsor  Wrach Consultation Letters           | ICIA YURAK - College: COLLEGE OF ENGINEERING - Dept: CHEMICAL ENGINEERING - Type: NEW DEGREE/ PROGRAM - Proposal Date: 1/10/2019 ISOT: TRICIA YURAK - College: COLLEGE OF ENGINEERING - Dept: CHEMICAL ENGINEERING - Type: NEW DEGREE/ PROGRAM - Proposal Date: 1/10/2019 Reloping the assessment grid, contact the Director of Assessment. A YURAK - College: COLLEGE OF ENGINEERING - Dept: CHEMICAL ENGINEERING - Type: NEW DEGREE/ PROGRAM - Proposal Date: 1/10/2019 T: TRICIA YURAK - College: COLLEGE OF ENGINEERING - Dept: CHEMICAL ENGINEERING - Type: NEW DEGREE/ PROGRAM - Proposal Date: 1/10/2019 T: TRICIA YURAK - College: COLLEGE OF ENGINEERING - Dept: CHEMICAL ENGINEERING - Type: NEW DEGREE/ PROGRAM - Proposal Date: 1/10/2019   |
| porting Documentation  ogram Guide (Required)  Program Guide – Proposal ID: 3589635 – Sponsor: TR  wtach Program Guide  prary Resource Form (Required) Library Resource Form  wtach Library Resource Form  sessment (Required) – For assistance in dev Assessment – Proposal ID: 3589635 – Sponsor: TRICh wtach Assessment  msultation Letter(s) (Required) Consultation Letters                                                                                                    | ICIA YURAK - College: COLLEGE OF ENGINEERING - Dept: CHEMICAL ENGINEERING - Type: NEW DEGREE/ PROGRAM - Proposal Date: 1/10/2019<br>ISOT: TRICIA YURAK - College: COLLEGE OF ENGINEERING - Dept: CHEMICAL ENGINEERING - Type: NEW DEGREE/ PROGRAM - Proposal Date: 1/10/2019<br>reloping the assessment grid, contact the Director of Assessment.<br>A YURAK - College: COLLEGE OF ENGINEERING - Dept: CHEMICAL ENGINEERING - Type: NEW DEGREE/ PROGRAM - Proposal Date: 1/10/2019<br>r: TRICIA YURAK - College: COLLEGE OF ENGINEERING - Dept: CHEMICAL ENGINEERING - Type: NEW DEGREE/ PROGRAM - Proposal Date: 1/10/2019                                                                                                    |
| porting Documentation  pgram Guide (Required)  Program Guide – Proposal ID: 3589635 – Sponsor: TR  Watch Program Guide  prary Resource Form (Required)  Library Resource Form (Required)  Library Resource Form  sessment (Required) – For assistance in dev Assessment – Proposal ID: 3589635 – Sponsor: TRICL  wtach Assessment  nsultation Letter(s) (Required)  Consultation Letter – Proposal ID: 3589635 – Sponsor wtach Consultation Letters  ditional Supporting Documentation            | ICIA YURAK - College: COLLEGE OF ENGINEERING - Dept: CHEMICAL ENGINEERING - Type: NEW DEGREE/ PROGRAM - Proposal Date: 1/10/2019  ISOT: TRICIA YURAK - College: COLLEGE OF ENGINEERING - Dept: CHEMICAL ENGINEERING - Type: NEW DEGREE/ PROGRAM - Proposal Date: 1/10/2019  Reloping the assessment grid, contact the Director of Assessment. A YURAK - College: COLLEGE OF ENGINEERING - Dept: CHEMICAL ENGINEERING - Type: NEW DEGREE/ PROGRAM - Proposal Date: 1/10/2019 T: TRICIA YURAK - College: COLLEGE OF ENGINEERING - Dept: CHEMICAL ENGINEERING - Type: NEW DEGREE/ PROGRAM - Proposal Date: 1/10/2019 T: TRICIA YURAK - College: COLLEGE OF ENGINEERING - Dept: CHEMICAL ENGINEERING - Type: NEW DEGREE/ PROGRAM - Proposal Date: 1/10/2019 |
| porting Documentation  Sqram Guide (Required)  Program Guide – Proposal ID: 3589635 – Sponsor: TR  stach Program Guide  rrary Resource Form (Required) Library Resource Form sessment (Required) – For assistance in dev Assessment – Proposal ID: 3589635 – Sponsor: TRICL stach Assessment sessment – Proposal ID: 3589635 – Sponsor: TRICL stach Assessment consultation Letter(s) (Required) Consultation Letters ditional Supporting Documentation ttach Additional Supporting Documentation | ICIA YURAK - College: COLLEGE OF ENGINEERING - Dept: CHEMICAL ENGINEERING - Type: NEW DEGREE/ PROGRAM - Proposal Date: 1/10/2019 Isor: TRICIA YURAK - College: COLLEGE OF ENGINEERING - Dept: CHEMICAL ENGINEERING - Type: NEW DEGREE/ PROGRAM - Proposal Date: 1/10/201 Reloping the assessment grid, contact the Director of Assessment. A YURAK - College: COLLEGE OF ENGINEERING - Dept: CHEMICAL ENGINEERING - Type: NEW DEGREE/ PROGRAM - Proposal Date: 1/10/2019 T: TRICIA YURAK - College: COLLEGE OF ENGINEERING - Dept: CHEMICAL ENGINEERING - Type: NEW DEGREE/ PROGRAM - Proposal Date: 1/10/2019 T: TRICIA YURAK - College: COLLEGE OF ENGINEERING - Dept: CHEMICAL ENGINEERING - Type: NEW DEGREE/ PROGRAM - Proposal Date: 1/10/2019    |

#### **Proposal Examples - New Degree / Program Part 3**

| Is this Form Complete?* |   |
|-------------------------|---|
| YES                     | • |
|                         |   |

#### Is this Form Complete?

**No** - There is no "Save" button on proposals. The way to "Save" a proposal is to answer No to the question "Is this proposal complete?" Then hit Submit to have the proposal saved for completion later.

**Yes** - If Yes is chosen, supporting documentation should be attached and the **Submit** button will be chosen. Yes will forward the proposal to the first **Approver**.

| Approval Notes                                        |                                                       |                                                   |                                  |            |
|-------------------------------------------------------|-------------------------------------------------------|---------------------------------------------------|----------------------------------|------------|
| CR Approval Details                                   |                                                       |                                                   |                                  |            |
| Current Date                                          | Approver Name *                                       | Decision *                                        | Notes *                          | Queue Name |
| Approver Supporting Documentation                     | ion                                                   |                                                   |                                  |            |
| Attach Approver Supporting Document                   |                                                       |                                                   |                                  |            |
| Submit                                                |                                                       |                                                   |                                  |            |
| Approvers attach docu<br><b>Document</b> button after | mentation in this section of the form is submitted by | only using the <b>Attac</b><br>the Sponsor / Co-S | <b>h Approver Sup</b><br>ponsor. | porting    |
|                                                       |                                                       |                                                   |                                  |            |
|                                                       |                                                       |                                                   |                                  |            |
|                                                       |                                                       |                                                   |                                  |            |
|                                                       |                                                       |                                                   |                                  |            |
|                                                       |                                                       |                                                   |                                  |            |
|                                                       |                                                       |                                                   |                                  |            |
|                                                       |                                                       |                                                   |                                  |            |
|                                                       |                                                       |                                                   |                                  |            |
|                                                       |                                                       |                                                   |                                  |            |
|                                                       |                                                       |                                                   |                                  |            |
|                                                       |                                                       |                                                   |                                  |            |
|                                                       |                                                       |                                                   |                                  |            |
|                                                       |                                                       |                                                   |                                  |            |

| oposal Date<br>/22/2019<br>bmitted By*                    |                                      |                                                  |                                      |                                          |           |
|-----------------------------------------------------------|--------------------------------------|--------------------------------------------------|--------------------------------------|------------------------------------------|-----------|
| bmitted By*                                               |                                      | Proposal Status                                  | Pro                                  | oposal ID                                |           |
| bmitted By*                                               |                                      | DEPARTMENT CURRICULUM CHAIR REV                  | VIEW 35                              | 89705                                    |           |
|                                                           |                                      | Proposal Sponsor *                               | Sp                                   | onsor's Email Address *                  |           |
| ICIA TURAN                                                |                                      | TRICIA YURAK                                     | YL                                   | JRAK@ROWAN.EDU                           |           |
|                                                           |                                      | Co-Sponsor                                       | Co                                   | -Sponsor Email Address                   |           |
|                                                           |                                      |                                                  |                                      |                                          |           |
| ective Term & Year*                                       |                                      | Proposing School/College*                        | Pro                                  | oposing Department*                      |           |
| 2140 - FALL 2021                                          |                                      | COLLEGE OF ENGINEERING                           | EL                                   | ECTRICAL & COMPUTER EN                   | GIN       |
| rriculum Change Proposal Typ                              | )e*                                  |                                                  |                                      |                                          |           |
| ANGE TO EXISTING DEGREE/ PR                               | ROGRAM                               |                                                  |                                      |                                          |           |
| Any field with an * no<br>Sponsor / Co-Spons              | eeds to be filled<br>or will need to | complete these fields be                         | n, the fields rec<br>fore the form c | quired will turn re<br>can be submitted  | d and the |
| egree/Program Information                                 |                                      |                                                  |                                      |                                          |           |
| egree Program Credential *                                | Degree                               | Program Name *                                   |                                      |                                          |           |
| .S.                                                       | BS in E                              | lectrical & Computer Engineering                 |                                      |                                          |           |
| elated Curriculum Proposals Being                         | Submitted Simultaneously             | *                                                | Four or More Chang<br>*              | es Count each specific change individual | ly        |
| Sert monere                                               |                                      |                                                  | NO                                   | <b>•</b>                                 |           |
| Degree /Program Changes                                   |                                      |                                                  |                                      |                                          |           |
|                                                           |                                      |                                                  |                                      |                                          |           |
| From     Treasure       123 total credits required     1. | <b>0</b><br>20 credits required      | Statement of Need for Change<br>Insert info here |                                      |                                          | Remo      |
|                                                           |                                      |                                                  |                                      |                                          |           |
| sults of Consultation                                     |                                      |                                                  |                                      |                                          |           |
| onsultations Requested *                                  |                                      |                                                  |                                      |                                          |           |
|                                                           |                                      |                                                  |                                      |                                          |           |
| Click the <b>Add</b> bur<br>enter informatior             | tton for each<br>n pertaining t      | i course change. Thi<br>o each change.           | s option allo                        | ows you to                               | Add       |
|                                                           |                                      |                                                  |                                      |                                          |           |
|                                                           |                                      |                                                  |                                      |                                          |           |
|                                                           |                                      |                                                  |                                      |                                          |           |
|                                                           |                                      |                                                  |                                      |                                          |           |
|                                                           |                                      |                                                  |                                      |                                          |           |
|                                                           |                                      |                                                  |                                      |                                          |           |
|                                                           |                                      |                                                  |                                      |                                          |           |
|                                                           |                                      |                                                  |                                      |                                          |           |
|                                                           |                                      |                                                  |                                      |                                          |           |

### **Proposal Examples - Changes to Existing Degree / Programs Part 2**

| Program Guide (Required)                                                                                                    |
|----------------------------------------------------------------------------------------------------|
| CR Program Guide – Proposal ID: 3589705 – Sponsor: TRICIA YURAK – College: COLLEGE OF ENGINEERING – Dept: ELECTRICAL & COMPUTER ENGIN – Type: CHANGE TO EXISTING DEGREE/                                                                                                    |
| PROGRAM – Proposal Date: 1/22/2019 – Uploaded: 1/22/2019                                                                                                    |
|                                                                                                    |
| Consultation Letters                                                                                                    |
| Attach Consultation Letters                                                                                                    |
| Additional Supporting Documentation                                                                                                    |
| Attach Additional Supporting Documentation                                                                                                    |
|                                                                                                    |
| Is this Form Complete?* YES                                                                                                    |
| Is this Form Complete?                                                                                                    |
| <b>No</b> - There is no "Save" button on proposals. The way to "Save" a proposal is to answer No                                                                                                    |
| to the question "Is this proposal complete?" Then hit Submit to have the proposal saved for completion later.                                                                                                    |
| Yes - If Yes is chosen, supporting documentation should be attached and the Submit button                                                                                                    |
| will be chosen. Yes will forward the proposal to the first <b>Approver</b> .                                                                                                    |
|                                                                                                    |
| Approval Notes                                                                                                    |
|                                                                                                    |
| CR Approval Details Add                                                                                                    |
| CR Approval Details     Add       Current Date     Approver Name*     Decision*     Notes*     Queue Name                                                                                                    |
| CR Approval Details     Add       Current Date     Approver Name*     Decision*     Notes*     Queue Name       Approver Supporting Documentation                                                                                                    |
| CR Approval Details       Add         Current Date       Approver Name*       Decision*       Notes*       Queue Name         Approver Supporting Documentation       Attach Approver Supporting Document       Attach Approver Supporting Document       Attach Approver Supporting Document                                                                |
| CR Approval Details       Add         Current Date       Approver Name*       Decision*       Notes*       Queue Name         Approver Supporting Documentation                                                                                                    |
| CR Approval Details       Add         Current Date       Approver Name*       Decision*       Notes*       Queue Name         Approver Supporting Documentation                                                                                                    |
| CR Approval Details   Current Date   Approver Name*   Decision*   Notes*   Queue Name                                                                                                    |
| CR Approval Details   Current Date   Approver Name*   Decision*   Notes*   Queue Name                                                                                                    |
| CR Approval Details   Current Date   Approver Name*   Decision*   Notes*   Queue Name                                                                                                    |
| CR Approval Details Current Date Approver Name* Decision* Notes* Queue Name Approver Supporting Documentation Attach Approver Supporting Document Submit Approvers attach documentation in this section only using the Attach Approver Supporting Document button after the form is submitted by the Sponsor / Co-Sponsor.                                   |
| CR Approval Details   Current Date   Approver Name*   Decision*   Notes*   Queue Name   Approver Supporting Documentation   Attach Approver Supporting Document   Submit Approvers attach documentation in this section only using the Attach Approver Supporting Document button after the form is submitted by the Sponsor / Co-Sponsor.                   |
| CR Approval Details   Current Date   Approver Name*   Decision*   Notes*   Queue Name   Approver Supporting Document   Attach Approver Supporting Document   Submit Approvers attach documentation in this section only using the Attach Approver Supporting Document button after the form is submitted by the Sponsor / Co-Sponsor.                        |
| CR Approvel Details     Current Date     Approver Name*   Decision*   Notes*   Queue Name   Approver Supporting Documentation     Intrack Approver Supporting Document   Submit   Submit   Approvers attach documentation in this section only using the Attach Approver Supporting Document button after the form is submitted by the Sponsor / Co-Sponsor. |
| CR Approved Details     Current Date     Approver Supporting Documentation     Ittach Approver Supporting Document   Submit   Submit   Approvers attach documentation in this section only using the Attach Approver Supporting Document button after the form is submitted by the Sponsor / Co-Sponsor.                                                     |
| CR Approval Details Approver Name* Decision* Notes* Queue Name     Approver Supporting Documentation     Attach Approver Supporting Document   Submit Approvers attach documentation in this section only using the Attach Approver Supporting Document button after the form is submitted by the Sponsor / Co-Sponsor.                                      |
| CR Approval Details Outrent Date Approver Name* Decision* Notes* Queue Name     Approver Supporting Documentation   Submit  Approvers attach documentation in this section only using the Attach Approver Supporting Document button after the form is submitted by the Sponsor / Co-Sponsor.                                                                |
| CR Approvel Details<br>Current Date Approver Name* Decision* Notes* Queue Name<br>Approver Supporting Documentation<br>Attach Approver Supporting Document<br>Submit<br>Approvers attach documentation in this section only using the Attach Approver<br>Supporting Document button after the form is submitted by the Sponsor / Co-Sponsor.                 |

#### А 1 -

| oposal Date                                                                                      | Proposal Status                                          | Proposal ID                                                     |
|--------------------------------------------------------------------------------------------------|----------------------------------------------------------|-----------------------------------------------------------------|
| /11/2019                                                                                         | DEPARTMENT CURRICULUM CHAIR REVIEW                       | 3589661                                                         |
| bmitted By*                                                                                      | Proposal Sponsor*                                        | Sponsor's Email Address *                                       |
| RICIA YURAK                                                                                      | TRICIA YURAK                                             | YURAK@ROWAN.EDU                                                 |
|                                                                                                  | Co-Sponsor                                               | Co-Sponsor Email Address                                        |
| ective Term & Year *                                                                             | Proposing School/College *                               | Proposing Department *                                          |
| 2120 – SPRING 2021                                                                               | COLLEGE OF SCI & MATH                                    | CHEMISTRY & BIOCHEMISTRY                                        |
| CELERATED UNDERGRAD/ GRAD DUAL<br>Any field with an * needs to b<br>Sponsor / Co-Sponsor will ne | DEGREE PROGRAM                                           | elds required will turn red and the<br>e form can be submitted. |
| egree/Program Information                                                                        |                                                          |                                                                 |
| Indergraduate Degree Program<br>Credential *                                                     | Undergraduate Degree Program Name*<br>BS in Biochemistry |                                                                 |
| 8.5.                                                                                             | Graduate Degree Program Name *                           |                                                                 |
| iraduate Degree Program Credential *                                                             | MS in Pharmaceutical Science                             |                                                                 |
| lassification of Instructional Prog                                                              | Iram                                                     |                                                                 |
| IP Lookup                                                                                        | , an                                                     |                                                                 |
| ndergraduate CIP Code Number*                                                                    | Undergraduate CIP Title *                                | Scope and Size of Program*                                      |
| 8.0813                                                                                           | Biochemistry                                             | Insert info here                                                |
| iraduate CIP Code Number*                                                                        | Graduate CIP Title *                                     | L                                                               |
| 4.0//2                                                                                           | Pharmaceutical Science                                   |                                                                 |
| Related Curriculum Proposals Being Subn<br>nsert info here                                       | nitted Simultaneously*                                   |                                                                 |
| insert monere                                                                                    |                                                          |                                                                 |
|                                                                                                  |                                                          |                                                                 |
| → Click here to find the a                                                                       | appropriate CIP code number a                            | nd title.                                                       |
|                                                                                                  |                                                          |                                                                 |
|                                                                                                  |                                                          |                                                                 |
|                                                                                                  |                                                          |                                                                 |
|                                                                                                  |                                                          |                                                                 |
|                                                                                                  |                                                          |                                                                 |
|                                                                                                  |                                                          |                                                                 |

### **Proposal Examples - Accelerated Undergrad / Grad Dual Degree Part 2**

| Requirements for Admission & Graduation                                                                                                    |
|----------------------------------------------------------------------------------------------------|
| Admission Address the admission criteria for both the undergraduate and graduate degrees individually. Explain at what point students will apply to the graduate portion of the program and list all additional requirements - including any requirements related to the application process, GPA, required coursework the applicant should have completed, etc.                                                    |
| Insert info here                                                                                                    |
| Graduation Specify the requirements for graduating with the dual degree. This would include GPA for both the undergraduate and graduate degrees. Note: Students who meet the requirements for the graduate degree will receive both degrees simultaneously.                                                                                                    |
| Insert info here                                                                                                    |
| Student Status Explain any requirements the student must meet to remain in the program, particularly the graduate program, such as maintaining a certain GPA, earning a minimum final grade for individual courses, full-time status, etc. Sponsors also should provide an "opt-out" clause for students who have begun the graduate portion of their coursework for the degree but who cannot complete the degree. |
| nsert info here                                                                                                    |
| Rationale                                                                                                    |
| General Merit of Proposal * Insert info here                                                                                                    |
| Program Description                                                                                                    |
| Program Curriculum Outline program structure and courses (required courses, electives, etc.); include course credit hours and total hours. Also take care to identify any new courses associated with the program.                                                                                                    |
| Insert info here                                                                                                    |
| Administration *                                                                                                    |
| Insert info here                                                                                                    |
| Program Evaluation * Insert info here                                                                                                    |
| Resource Requirements                                                                                                    |
| Equipment, Space, Technology*       Explanation of Additional (EST) Resources         Additional Resources are Needed       Insert info here                                                                                                    |
| Staffing Resources * Current Resources are Sufficient                                                                                                    |
| Library Resources * Current Resources are Sufficient                                                                                                    |

### Proposal Examples - Accelerated Undergrad / Grad Dual Degree Part 3

| Results of Consultation                                     |                               |                                                                          |                  |                         |                      |
|-------------------------------------------------------------|-------------------------------|--------------------------------------------------------------------------|------------------|-------------------------|----------------------|
| Consultations Requested*                                    |                               |                                                                          |                  |                         |                      |
| Yes                                                         | -                             |                                                                          |                  |                         |                      |
| Consultations Received                                      |                               |                                                                          |                  |                         |                      |
| Insert info here                                            |                               |                                                                          |                  |                         |                      |
|                                                             |                               |                                                                          |                  |                         |                      |
| Consultations Not Received                                  |                               |                                                                          |                  |                         |                      |
| Insert info here                                            |                               |                                                                          |                  |                         |                      |
|                                                             |                               |                                                                          |                  |                         | //                   |
| Response to Consults *                                      |                               |                                                                          |                  |                         |                      |
|                                                             |                               |                                                                          |                  |                         |                      |
| Supporting Documentation                                    | n                             |                                                                          |                  |                         |                      |
|                                                             |                               |                                                                          |                  |                         |                      |
| Program Guide (Require                                      | d)                            |                                                                          |                  |                         |                      |
| <u>CR Program Guide - Proposal</u><br>ACCELERATED UNDERGRAD | ID: 3589661 - Sponsor: TRICIA | <ul> <li>College: COLLEGE O</li> <li>Proposal Date: 1 + 1 + 1</li> </ul> | SCI & MATH - Dej | DT: CHEMISTRY & BIOCHEM | <u>ISTRY – Τγρε:</u> |
| Attach Program Guide                                        |                               |                                                                          |                  |                         |                      |
|                                                             |                               |                                                                          |                  |                         |                      |
| Consultation Latter(s) (                                    | anired                        |                                                                          |                  |                         |                      |
| Consultation Letter(3) (                                    | required,                     |                                                                          |                  |                         |                      |
| ACCELERATED UNDERGRAD                                       | GRAD DUAL DEGREE PROGRAM      | Proposal Date: 1/11/                                                     | 2019             | DEDC. CHEMISTRY & BIOC  | HEMISTKY - Type.     |
| Attach Consultation Letter                                  | 5                             |                                                                          |                  |                         |                      |
| 0                                                           |                               |                                                                          |                  |                         |                      |
| Additional Supporting D                                     | ocumentation                  |                                                                          |                  |                         |                      |
| Attach Additional Support                                   | ing Bocumentation             |                                                                          |                  |                         |                      |
|                                                             | Is this Form Comp             | lata?                                                                    |                  |                         | 1.0                  |
| In this Form Complete 14                                    | No - There is no "S           | ave" button on                                                           | proposals T      | he way to "Save"        | a proposal is to     |
| YES                                                         | answer No to the c            | uestion "Is this                                                         | proposal cor     | nplete?" Then hit       | Submit to have       |
| ,                                                           | the proposal saved            | for completion                                                           | i later.         |                         |                      |
| Yes - If Yes is chosen,                                     | supporting documer            | ntation should b                                                         | e attached a     | nd the <b>Submit</b> bu | tton will be         |
| Approval Notes                                              | na trie proposal to tr        |                                                                          |                  |                         |                      |
| Approval notes                                              |                               |                                                                          |                  |                         |                      |
| CR Approval Details                                         |                               |                                                                          |                  |                         | Add                  |
| Current Date                                                | Approver Name *               | Decision *                                                               | Notes *          | Queue Name              |                      |
| Approver Supporting Do                                      |                               |                                                                          |                  |                         |                      |
| Approver Supporting Do                                      | cumentation                   |                                                                          |                  |                         |                      |
| Attach Approver Supporting                                  | Document                      |                                                                          |                  |                         |                      |
|                                                             |                               | +                                                                        |                  |                         |                      |
| Submit Approvers at                                         | tach documentation            | in this section c                                                        | only using the   | Attach Approve          | r Supporting         |
| Document bu                                                 | utton atter the form is       | s submitted by t                                                         | the Sponsor .    | / Co-Sponsor.           |                      |

| Proposal Examples - Q                                                                                                    | uasi Curricular Proposal P                                                                   | Part 1                                                                                             |  |  |  |  |  |
|----------------------------------------------------------------------------------------------------|----------------------------------------------------------------------------------------------|----------------------------------------------------------------------------------------------------|--|--|--|--|--|
| Curriculum Change Prop                                                                                                    | posal Form                                                                                   |                                                                                                    |  |  |  |  |  |
| Proposal Date<br>01/11/2019<br>Submitted By*<br>TRICIA YURAK                                                                             | Proposal Status DEPARTMENT CURRICULUM CHAIR REVIEW Proposal Sponsor* TRICIA YURAK Co-Sponsor | Proposal ID<br>3589667<br>Sponsor's Email Address *<br>YURAK@ROWAN.EDU<br>Co-Sponsor Email Address |  |  |  |  |  |
| Effective Term & Year * 202040 - FALL 2020                                                                                               | Proposing School/College *<br>COLLEGE OF PERFORMING ARTS                                     | Proposing Department *<br>MUSIC                                                                    |  |  |  |  |  |
| Curriculum Change Proposal Type*<br>QUASI CURRICULAR PROPOSAL<br>Any field with an * needs to be fil<br>Sponsor / Co-Sponsor will need t | Curriculum Change Proposal Type*<br>QUASI CURRICULAR PROPOSAL                                |                                                                                                    |  |  |  |  |  |
| Quasi Curricular Proposal                                                                                                    |                                                                                              |                                                                                                    |  |  |  |  |  |
| Quasi Curricular Reason *<br>Change the name or structure of a department, sch                                                           | nool or college, or academic unit                                                            |                                                                                                    |  |  |  |  |  |
| Rationale                                                                                                    |                                                                                              |                                                                                                    |  |  |  |  |  |
| General Merit of Proposal *<br>Insert info here                                                                                          |                                                                                              |                                                                                                    |  |  |  |  |  |
| Curricular Effect                                                                                                    |                                                                                              |                                                                                                    |  |  |  |  |  |
| Course Effect on Other Programs, Departments or<br>Insert info here                                                                      | r Colleges*                                                                                  | 1.                                                                                                 |  |  |  |  |  |
|                                                                                                    |                                                                                              |                                                                                                    |  |  |  |  |  |

#### **Proposal Examples - Quasi Curricular Proposal Part 2**

| Supporting Documer                                             | ntation                                                                      |                                                       |                                        |                                             |                               |
|----------------------------------------------------------------|------------------------------------------------------------------------------|-------------------------------------------------------|----------------------------------------|---------------------------------------------|-------------------------------|
| Progam Guide                                                   |                                                                              |                                                       |                                        |                                             |                               |
| Attach Program Guid                                            | le                                                                           |                                                       |                                        |                                             |                               |
| Library Resource Fo                                            | orm                                                                          |                                                       |                                        |                                             |                               |
| Attach Library Resou                                           | irce Form                                                                    |                                                       |                                        |                                             |                               |
| Assessment                                                     |                                                                              |                                                       |                                        |                                             |                               |
| Attach Assessment                                              |                                                                              |                                                       |                                        |                                             |                               |
|                                                                |                                                                              |                                                       |                                        |                                             |                               |
| Consultation Letters                                           | ID: 3589667 – Sponsor: TRICIA Y                                              | <u> 'URAK – College: COLLE</u>                        | GE OF PERFORMING                       | ARTS – Dept: MUSIC – Type: QU               | ASI CURRICULAR                |
| PROPOSAL - Proposal Date: 1/11/<br>Attach Consultation Letters | 2019                                                                         |                                                       |                                        |                                             |                               |
| Additional Supporting Docu                                     | mentation                                                                    |                                                       |                                        |                                             |                               |
| Attach Additional Supporting D                                 | ocumentation                                                                 |                                                       |                                        |                                             |                               |
| Is this Form Complete?*                                        | s this Form Complet                                                          | e?                                                    |                                        |                                             |                               |
| YES N<br>a<br>th                                               | <b>lo</b> - There is no "Save<br>nswer No to the que<br>ne proposal saved fo | e" button on p<br>stion "Is this p<br>or completion l | roposals. The<br>roposal comp<br>ater. | e way to "Save" a p<br>olete?" Then hit Suk | roposal is to<br>omit to have |
| <b>Yes</b> - If Yes is chosen, su<br>chosen. Yes will forward  | upporting document<br>d the proposal to the                                  | ation should b<br>first <b>Approve</b>                | e attached ai<br><b>r</b> .            | nd the <b>Submit</b> butto                  | on will be                    |
| Approval Notes                                                 |                                                                              |                                                       |                                        |                                             |                               |
| CR Approval Details                                            |                                                                              |                                                       |                                        |                                             | Add                           |
| Current Date                                                   | Approver Name *                                                              | Decision *                                            | Notes *                                | Queue Name                                  |                               |
| Approver Supporting Docu                                       | mentation                                                                    |                                                       |                                        |                                             |                               |
| Attach Approver Supporting D                                   | Document                                                                     |                                                       |                                        |                                             |                               |
| Submit Approvers at                                            | tach documentation                                                           | in this section                                       | only using th                          | ne Attach Approvei                          | r                             |

Approvers attach documentation in this section only using the **Attach Approver Supporting Document** button after the form is submitted by the Sponsor / Co-Sponsor.